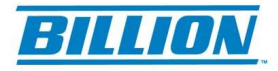

## How to disable UAC function on windows 7?

- 1. Click on Win 7 "Start" button and type "UAC" in the "Search programs and files" edit box.
- 2. Click on the first result titled "Change User Account Control settings". You are now in the Windows 7 Control Panel UAC settings panel.

| 🌾 Change User Ac | count Control settings               |
|------------------|--------------------------------------|
|                  |                                      |
| Documents (2)    | Action Center                        |
| CHANGELOG        | Change User Account Control settings |

3. There are 4 slider positions to choose from: Adjust the slider to the lowest position titled as "Never notify me". Click on "OK". Important: Reboot Windows after any changes made to UAC settings.

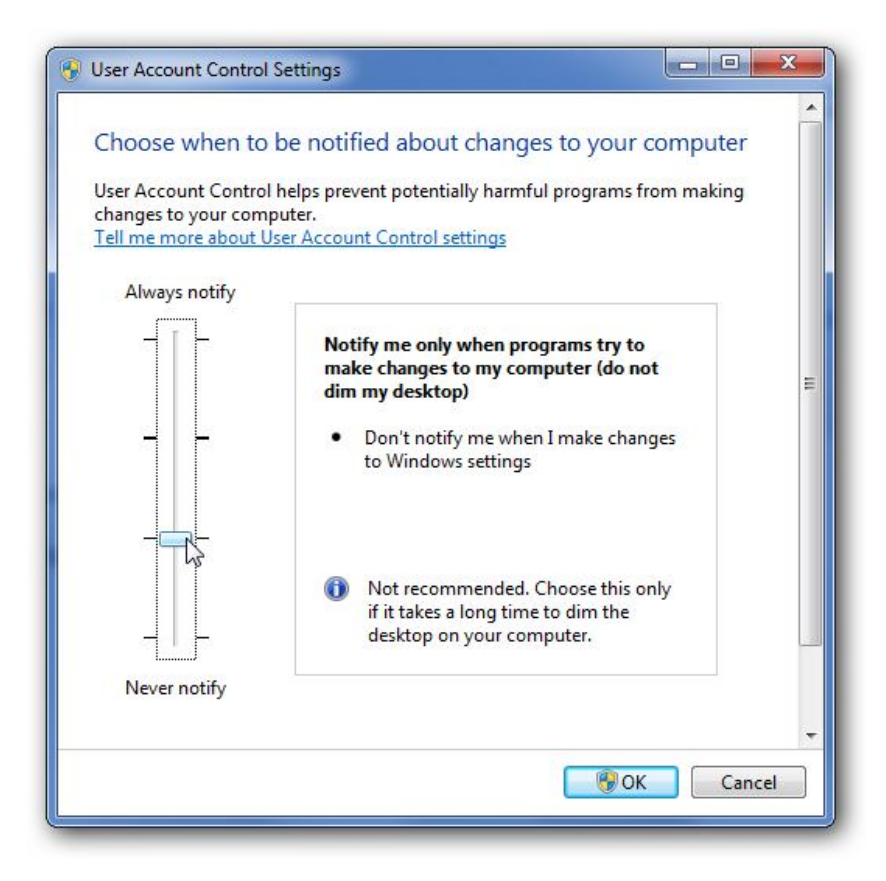